## Kurzanleitung zur Registrierung als Aktive, Besitzer, Mitglieder und Sponsoren

- Bitte rufen Sie die Seite <u>www.galopp-hamburg.de</u> auf.
- Klicken sie auf den Reiter Anmeldung Aktive, Besitzer, Mitglieder und Sponsoren.
- Klicken Sie auf "Zur Registrierung".
- Klicken Sie auf "Zur Teilnehmeranmeldung".
- Wählen Sie den Renntag/ die Renntage auf!
- Klicken Sie auf "Weiter".
- Ihre gewünschten Renntage werden Ihnen als Übersicht angezeigt.
- Klicken Sie auf "Weiter".
- Klicken Sie auf "Bestellung mit Registrierung".
- Füllen Sie die persönlichen Daten aus:
  - o Anrede
  - Ggf. Rennstallname oder Firma
  - $\circ$  Vorname
  - o Nachname
  - Wählen Sie die Kategorie, die auf Sie zutrifft
  - Nur für Besitzer Name des startenden Pferdes
  - o Straße / Nummer
  - o PLZ/ Ort
  - o Telefonnummer
  - Emailadresse bitte im nächsten Feld Adresse wiederholen
  - Passwort einrichten (frei wählbar) zwingend erforderlich!
  - Passwort wiederholen zwingend erforderlich!
- Klicken Sie auf "Weiter".
- Klicken Sie noch einmal auf "Weiter".
- **Zusammenfassung** Ihrer **Registrierung** bitte **stimmen** Sie am Ende dieser Seite den **AGBs zu** und klicken Sie auf **"Kaufen"**.
- Sie haben nun die Möglichkeit, sich Ihre Registrierung je einzeln pro Renntag – auszudrucken oder abzuspeichern. Zudem erhalten Sie eine automatische Email, in der ebenfalls noch einmal ein Downloadlink für die Registrierungsbestätigungen vorhanden ist. Schauen Sie ggf. auch im Spam-Ordner nach.

- Jede Person auch eventuelle Begleitpersonen muss sich einzeln anmelden bzw. registrieren.
- Bitte beachten Sie, dass sich **auf jede Emailadresse nur eine Person** anmelden darf.
- Alle Anmeldungen werden auf Legitimation kontrolliert und bei unberechtigter Anmeldung storniert, sodass der Scancode ungültig wird und der Person kein Zutritt gewährt wird.